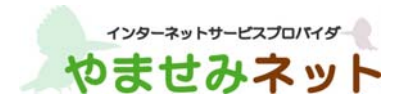

# カスペルスキー インストールガイド

(Windows 版)

第2版

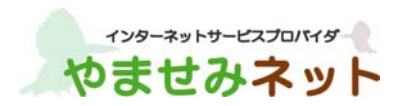

### はじめに

本書はカスペルスキー社セキュリティソフト、Kaspersky Internet Security (Windows 版) (以下 KIS と称す) におけるインストール手順を説明した資料です。

#### ■事前準備

・別途、メールにてシリアル ID (表示画面では「アクティベーションコード」と表示されます)等のインストールに必要となる情報をお送りしておりますので、そちらの情報をお手元にご用意ください。
 (xxxxx-xxxxx-xxxxx 形式の 20 文字の英数字からなるコードです。)

#### ■インストール実施時の注意点

- ・他社セキュリティソフト等はあらかじめアンインストールすることを強く推奨いたします。
- ・旧バージョンの KIS がインストールされている場合はあらかじめアンインストールすることを推奨します。その場合、アクティベーションコードを残す手順を実施して下さい。アクティベーションの操作をスキップすることができます。
- ・インストール作業時はお使いの PC がインターネット接続可能な状態であることが必要です。
- ・事前に動作要件をご確認ください。 (<u>http://www.phoenix-c.or.jp/member/kasprsky/windows.html</u>)
- 本書は Microsoft Window 10 x64 上で撮影した画面を用いております。
   お使いの OS によって、一部、表示される画面や表現が異なる場合があります。

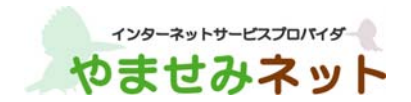

(1) インストール用プログラムをダウンロードして PC 上に保存します。

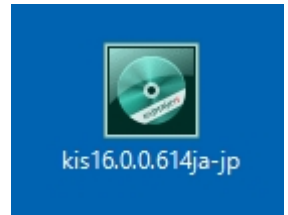

ダウンロード終了後ダウンロードフォルダを開き、上記アイコンをダブルクリックしてください。

(2) 「ようこそ~」の画面が表示されましたら「インストール」ボタンをクリックしてインストール開始します。

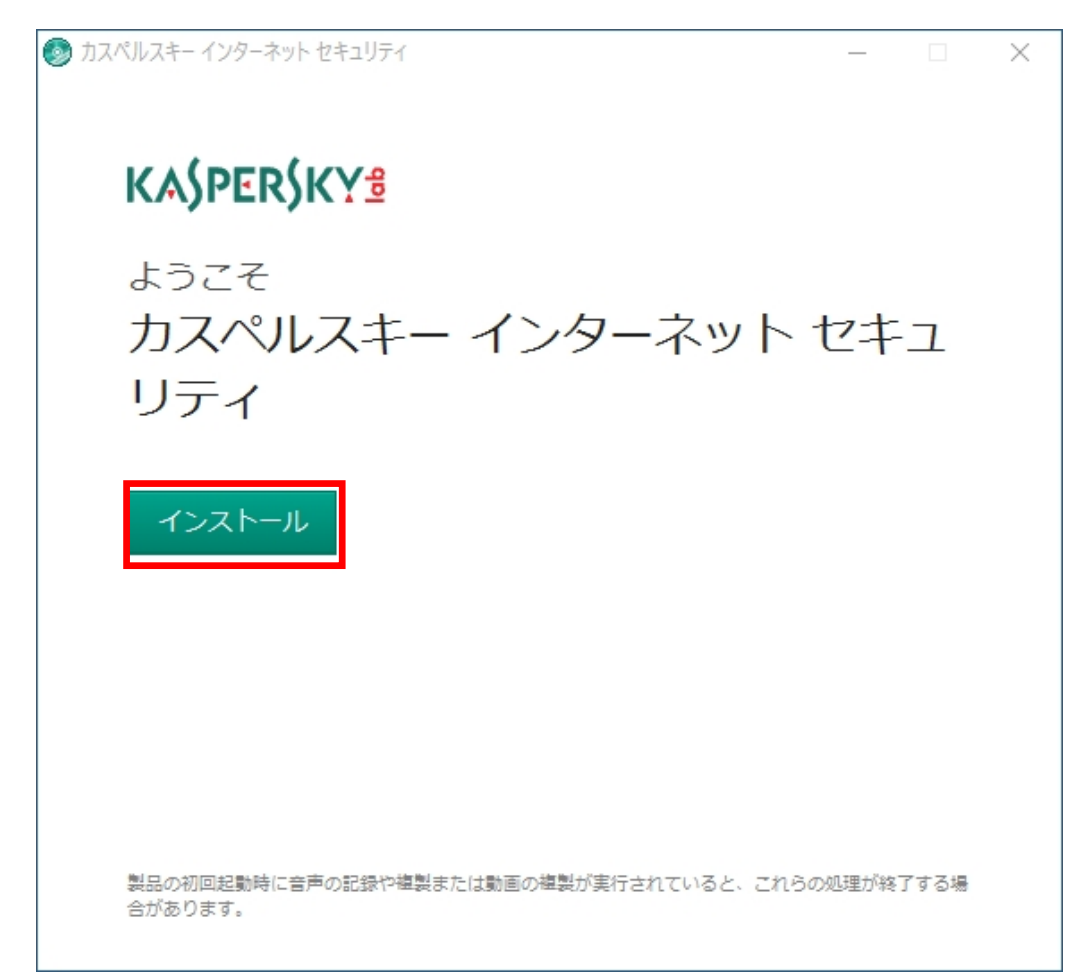

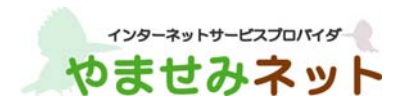

(3) 使用許諾契約書を良くご覧になってから「同意する」をクリックして下さい。「戻る」をクリックした場合は インストールが行われません。

| カスペルスキーインターネット セキュリティ ー                                                                                                    | ×          |  |
|----------------------------------------------------------------------------------------------------|------------|--|
| 使用許諾契約書                                                                                                    |            |  |
| 使用許諾契約書<br>お客様への法律上の重要なお知らせ:本ソフトウェアのご使用を開始される前に、以下の考<br>約書を注意深くお読みください。<br>お客様がライセンス契約ウィンドウの[同意する]ボタンをクリック、または対応する記号<br>を入力した時点で、この契約条件に拘束されることに同意したことになります。当該行為に<br>お客様の署名を示すものであり、お客様は本契約に拘束され、その当事者となることに同意<br>し、また、本契約書が署名入り契約文書と同様の執行力を持つことに同意するものとしま<br>す。本契約の諸条件に同意されない場合は、本ソフトウェアのインストール作業を中断し、<br>本ソフトウェアをインストールしないでください。<br>ライセンス契約ウィンドウの[同意する]ボタンをクリックするか、または対応する記号を<br>入力すると、本契約の契約条件に従って本ソフトウェアを使用する権利を得られます。<br>ソフトウェアに書面形式のライセンス契約書またはライセンス証書が付属する場合は、その<br>ライセンス契約書またはライセンス証書に定義されているソフトウェア使用条件が、本契約<br>よりも優先します。<br>1.定義<br>1.1.本ソフトウェアとは、アップデートおよびその関連資料を含む、権利者が製造するソフト<br>トウェアを意味します。<br>1.2.権利者(独占的であるか否かを問わず、本ソフトウェアに関するすべての権利の所有<br>者)は、ロシア連邦法に基づいて設立された企業、AO Kaspersky Lab を意味します。 | ₽ 号太武 E D内 |  |
| 1.3. 端末とは、本ソフトウェアをインストールまたは使用するハードウェアを意味し、パソ<br>_ コン、ノート PC、ワークステーション、個人用デジタル機器、スマートフォン、ハンドへ                                                                                                    | ~          |  |
| 印刷 戻る 同意す                                                                                                    | ିବ         |  |

(4) Kaspersky Security Network の機能をご利用頂く際にご了承頂きたい点がございます。ご一読の上「同意する」をクリックください。「同意しない」をクリックした場合でもプログラムはインストールされます。

| ) カスペルスキー インターネット セキュリティ                                                                                                    |                                                                                                    |                                                                                         | -                            |                    | × |
|----------------------------------------------------------------------------------------------------|----------------------------------------------------------------------------------------------------|-----------------------------------------------------------------------------------------|------------------------------|--------------------|---|
| Kaspersky Security                                                                                                    | Network (こ                                                                                                    | 参加する                                                                                    |                              |                    |   |
| <ul> <li>世界中のユーザーを結ぶ</li> </ul>                                                                                                    | セキュリティネット                                                                                                    | ・ワーク                                                                                    |                              |                    |   |
| • 新しい脅威に迅速に対応                                                                                                    |                                                                                                    |                                                                                         |                              |                    |   |
| • Web サイトの評価に関す                                                                                                    | るリアルタイムの                                                                                                    | 青報                                                                                      |                              |                    |   |
| Kaspersky Security Network に関す<br>A. はじめに<br>本文書の内容をよくご確認ください<br>を継続してご使用いただく前に、<br>おいます。なお、弊社は本声明の内容<br>本声明は、AO Kaspersky Lab(以下<br>アンチウイルス、カスペルスキー<br>スモール オフィス セキュリティ<br>するデータの収集および伝送に際(<br>することを目的としています。<br>カスペルスキーは、優れたサービン<br>理に関するお客様のご関心を尊重す | る声明<br>い。本文書には、弊社のサ<br>ら客様にご了承いただきた<br>なをいつでも変更する権利<br>「カスペルスキー」とい<br>インターネット セキュリ<br>(以下「本ソフトウェア」)<br>しての方針について、お客<br>スをすべてのお客様へ提供<br>することをお約束します。 | ービスまたはソ<br>い重要な情報が<br>を保有します。<br>います)がカス、<br>ティおよびカス・<br>といいます)のが<br>様へお知らせし<br>することと、特 | フトウさ<br>ペルレス=<br>ため情報<br>にデー | ェアて<br>キーー施開<br>夕処 | ~ |
| 印刷                                                                                                    | 戻る                                                                                                    | 同意しない                                                                                   |                              | 同意する               | 5 |

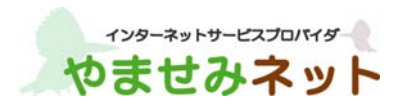

(5) Windows のユーザーアカウント制御が有効な場合 (Windows XP では表示されません)、コンピューターへの変 更を確認するウインドウが表示される場合があります。KIS のインストールを続行するには「はい」を選択し ます。

| 🗣 ユーザー アカウント制御   | ×                                                                      |
|------------------|------------------------------------------------------------------------|
| ?? このアプリが PC に変更 | 更を加えることを許可しますか?                                                        |
|                  | Kaspersky Internet Security<br>元: Kaspersky Lab<br>このコンピューター上のハード ドライブ |
| ◇ 詳細を表示する(D)     | はい(Y) いいえ(N)                                                           |
|                  | <u>これらの通知を表示するタイミングを変更する</u>                                           |

(6) インストールが開始されます。しばらくこの画面のままインストール完了を待ちます。

| 9 | カスペル     | レスキー インターネット セキュリ               | 71        |                           |             | _                                         |                               | × |
|---|----------|---------------------------------|-----------|---------------------------|-------------|-------------------------------------------|-------------------------------|---|
|   | KA(      | PERSKY                          |           |                           |             |                                           |                               |   |
|   | ウイ<br>総合 | ルス、インタース<br>セキュリティソス            | ネット<br>フト | 上の脅威から P                  | C を守        | 3                                         |                               |   |
|   |          |                                 |           | ・製品の特長 ――                 |             |                                           |                               | _ |
|   | Ø        | セキュリティ<br>最先端の強固な<br>保護技術       | $\odot$   | パフォーマンス<br>強さと軽さを両立       | 3           | <b>簡単操作</b><br>シンプル <sup>-</sup><br>だから使い |                               | ] |
|   | 1        | プライバシーを守る<br>個人情報の流出や<br>盗み見を防ぐ |           | お金を守る<br>不正送金や<br>詐欺被害を防ぐ | <b>66</b> 0 | <b>家族を守</b><br>お子様の <sup>2</sup><br>利用も安/ | <sup>•</sup> る<br>ネット<br>心・安全 | È |
|   | 7        | オペレーティングシ                       | マテム       | の適合性をチェッ                  | ク中          |                                           |                               |   |
|   |          |                                 |           |                           |             | 残り約 5                                     | 分です                           |   |

※互換性のないソフトウェアが検出された場合(例:他社セキュリティソフト)、インストールが中断する可能性が あります。その際は互換性のないソフトウェアを削除(アンインストール)の上再度インストールをお試しください。

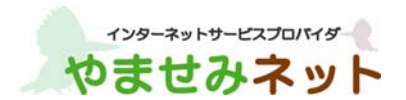

(7) インストールが完了しましたら「終了」ボタンをクリックしてアクティベーションへ進みます。

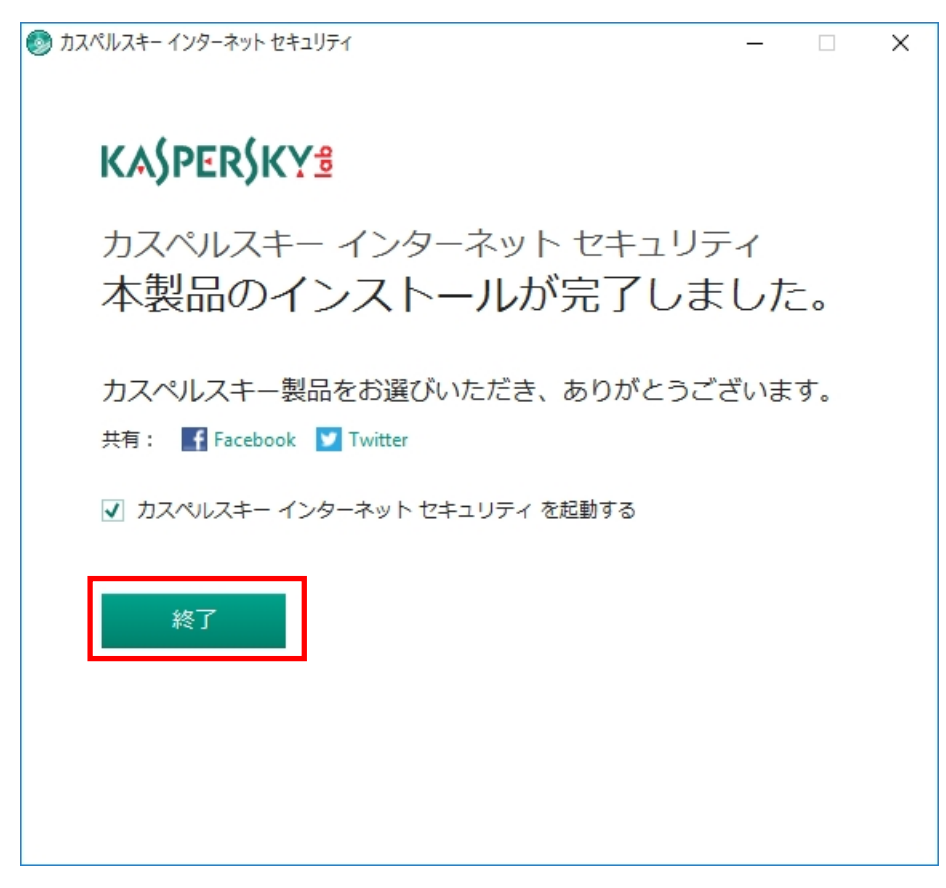

(8) カスペルスキーインターネットセキュリティが起動するのを待ちます。システムの情報を収集するため、ご利用の PC 環境によっては 2~5 分の時間を必要とします。システム情報収集は初回起動時のみ行われます。次回起動時からは実施されません。

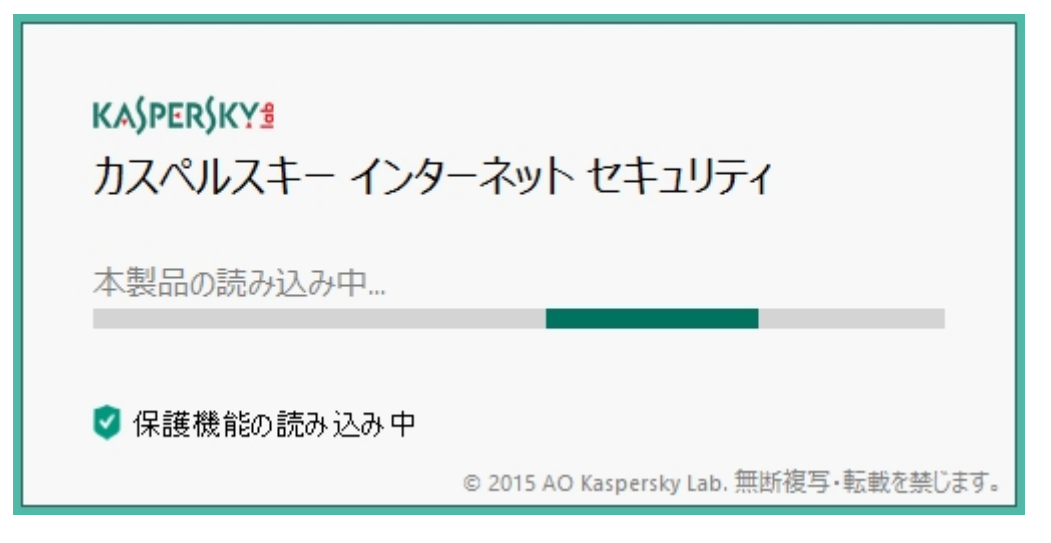

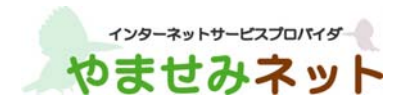

(9) あらかじめ受領してありあますアクティベーションコードを使ってアクティベーションを実施します。アクティベーションコードは 20 桁の英数字(ハイフン付き)です。アクティベーションコードを入力しましたら「アクティベーションする」をクリックします。

| K カスペルスキー インターネット セキュリティ                                                                                                    | ? – ×                   | < |
|----------------------------------------------------------------------------------------------------|-------------------------|---|
| ← アクティベーション                                                                                                    |                         |   |
| <b>アクティベーションコードの入力</b><br>アクティベーションコードの形式: XXXXX-XXXXX-XXXXX-XXXXX<br>アクティベーションコードとは?<br>アクティベーションコードとは?<br>アクティベーションコード全体を最初の入:<br>アクティベートする                                                                                                    | カフィールドに貼り付けてください。       |   |
| アクティベーションコードがない場合<br>アクティベーションコードをお持ちでない場合は、<br>カスペルスキーのオンラインショップで<br>購入してください。<br>ライセンスの購入                                                                                                    | <u>体験版のアクティベーション</u> () | ) |
| <ul> <li>⑦</li> <li>⑦</li> <li>0</li> <li>0</li></ul> | マイカスペルスキー ライセンスがありません   | , |

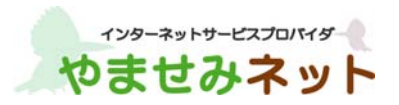

| K カスペルスキー インターネット セキュリティ                       |                                                                                        |                     | ?     | -     | ×   |
|------------------------------------------------|----------------------------------------------------------------------------------------|---------------------|-------|-------|-----|
| ・ アクティベーション                                    |                                                                                        |                     |       |       |     |
| カスペルスキー・<br>アクティベーシ<br>カスペルスキー製品をお<br>「」「Facet | (ンターネット セキュリテ・<br><b>シッコンが完了しました</b><br>離びいただき、ありがとうございる<br>共有:<br>ook ☑ Twitter<br>終了 | (<br><u>-</u><br>इ. |       |       |     |
|                                                |                                                                                        |                     |       |       |     |
| Ø 🔊                                            | その他の製品                                                                                 | マイカスペルスキー           | 定額制サー | ビス:有効 | めです |

(10) 下記画面が表示されましたら、アクティベーションは完了です。「終了」をクリックします。

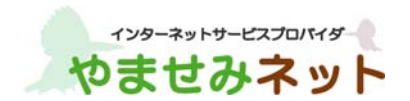

(11)メイン画面が表示されましたらインストール完了です。

初期設定は最適化されています。特別な対策を必要としない場合は、これ以降特に行う事はありません。 「×」をクリックしてウインドウを閉じます。定義データベース(ウイルスパターンファイル)は2時間以内 に自動的に更新されます。

| K カスペルスキー インターネット セキュリティ | ?                     | _      | ×         |
|--------------------------|-----------------------|--------|-----------|
| 保護されています。<br>詳細 ①        |                       |        |           |
|                          | 保護者(a<br>インターネッ<br>制限 | こよる管理  | 里ス        |
| 便利ヅール                    |                       |        |           |
| その他の製品 マイカスペルスキー         | 定額制サー                 | -ビス:有效 | ৳৾ঢ়৾৾৾ঢ় |

## インストールでお困りの場合

プログラムに関する技術的な問題の解決にはカスペルスキーのサポートがご利用になれます。 まずは、カスペルスキーテクニカルサポートサイト(<u>http://support.kaspersky.co.jp/</u>)をご参照ください。解 決できない場合、電話によるお問い合わせすることができます。

カスペルスキーテクニカルサポートセンター 電話番号はこちらをご覧ください:http://support.kaspersky.co.jp/midori/greenbear\_embed